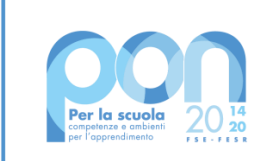

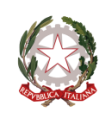

Ministero dell'Istruzione

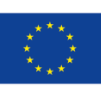

UNIONE EUROPEA Fondo sociale europeo

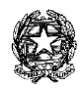

Ministero dell'Istruxione

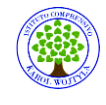

Ufficio Scolastico Regionale per il Laxio Istituto Comprensivo "Karol Wojtyla" Via Concesio n. 2 - 00188 Roma - Cod.Fisc.: 97197700582 © 06/33610055 fax 06/33613520

⊠rmic8AG009@istruzione.it - ⊠ <u>rmic8AG009@pec.istruzione.it</u>

Ai docenti :

DOMANICO MARANO ROSELLI SGAMBATO CANNISTRACI SPATAFORA

Circolare n.275

CORSO DI FORMAIO NE DI 4 ORE ASINCRONE E CORSO DI FORMAZIONE 8 ORE SINCRONE PER UN TOTALE DI 12 ORE

OGGETTO: Webinar del Corso di Formazione Specifica per Lavoratori - medio rischio attraverso la modalità della videoconferenza in sincrono, fruibile direttamente dalla nostra piattaforma [fad.euservice.it]fad.euservice.it nelle giornate del:

- 1. 30 maggio 2022 dalle ore 14.30 alle ore 18.30
- 2. 31 maggio 2022 dalle ore 14.30 alle ore 18.30

Di seguito, le istruzioni per effettuare correttamente il collegamento alla videoconferenza, da inoltrare a tutti coloro i quali siano stati inseriti nella lista dei partecipanti.

Alcune note prima di procedere:

- Per poter correttamente fruire della lezione in videoconferenza, <u>è necessario</u> registrarsi in piattaforma e quindi iscriversi al corso in oggetto PRIMA dell'avvio delle lezioni di cui sopra
- 2. È possibile connettersi da qualsiasi dispositivo sebbene sia preferibile optare per un computer fisso

- 3. Si richiede ai partecipanti di connettersi circa 15 minuti prima dell'orario comunicato così da risolvere eventuali problemi tecnici che potrebbero invalidare la fruizione della lezione
- 4. L'effettiva partecipazione al webinar sarà monitorata e registrata in piattaforma al fine di procedere al puntuale e corretto rilascio dell'attestato

#### ISTRUZIONI PER I LAVORATORI - COME CONNETTERSI AL WEBINAR DEL CORSO DI FORMAZIONE SPECIFICA PER LAVORATORI - MEDIO RISCHIO:

- 1. ISCRIVITI AL CORSO
- 1. Collegati alla piattaforma all'indirizzo fad.euservice.it (se non compare il link, copia e incolla l'indirizzo nel tuo browser)
- Se hai frequentato altri corsi Euservice, usa le credenziali già in tuo possesso inserendole nel modulo di Login Qualora non le ricordassi, clicca su "<u>Hai dimenticato lo username o la password</u>?" e segui la procedura guidata <u>Se non hai mai effettuato la registrazione prima</u>, segui le istruzioni nella sezione "È la prima volta che accedi qui?"
- 3. Effettuato l'accesso clicca su "Iscriviti al corso" nella barra del menù e inserisci il

### codice yemm4j

# ATTENZIONE! L'iscrizione alla piattaforma deve essere ultimata entro la data della videoconferenza

- 1. COLLEGATI AL WEBINAR
- 1. Accedi alla pagina del corso nella data e nell'orario comunicati, preferibilmente con qualche minuto di anticipo
- 2. Clicca sul link della lezione da seguire
- Nella finestra che si aprirà in automatico, inserisci il tuo <u>Nome e Cognome (non</u> saranno ritenuti validi ai fini della registrazione della presenza nomi incompleti, nickname o accessi guest)
- 4. Una volta registrata la partecipazione alla lezione in sincrono nei nostri sistemi, apparirà in calce alla pagina del corso il link per effettuare la valutazione anonima
- 5. Completata la valutazione anonima al corso, potrai scaricare direttamente il tuo attestato e inviarne una copia alla segreteria della scuola

# OGGETTO: Corso per Lavoratori - Formazione Iniziale - Generale (4 h), fruibile in modalità asincrona direttamente sulla piattaforma <u>fad.euservice.it</u>.

Di seguito, le istruzioni per effettuare correttamente l'iscrizione, da inoltrare a tutti coloro i quali siano stati inseriti nella lista dei partecipanti.

#### ISTRUZIONI PER I LAVORATORI - COME ISCRIVERSI AL CORSO:

ISCRIVITI AL CORSO

- Collegati alla piattaforma all'indirizzo fad.euservice.it (se non compare il link, copia e incolla l'indirizzo nel tuo browser)
- <u>Se hai frequentato altri Euservice</u>, usa le credenziali già in tuo possesso inserendole nel modulo di Login Qualora non le ricordassi, clicca su "Hai dimenticato lo username o la password?" e segui la procedura guidata <u>Se non hai mai effettuato la registrazione prima</u>, segui le istruzioni nella sezione "È la prima volta che accedi qui?"
- Effettuato l'accesso clicca su "Iscriviti al corso" nella barra del menù e inserisci il codice v392tt
- Una volta visualizzate e completate tutte le video-lezioni, apparirà in calce alla pagina del corso il link per effettuare la valutazione anonima
- Completata la valutazione anonima al corso, potrai scaricare direttamente il tuo attestato e inviarne una copia alla segreteria della scuola

Il servizio di assistenza risponde esclusivamente all'indirizzo di posta elettronica <u>fad@euservice.it</u>. Nel messaggio inserire sempre Nome, Cognome e Codice Fiscale.

ROMA, 25 MAGGIO 2022

La Dirigente Scolastica

(prof.ssa Loredana Garritano)